Описание программного взаимодействия ИС ОПС «Приток-А» (ООО ОБ «СОКРАТ») и ПК «Интеллект» («ITV|AxxonSoft»)

> ООО ОБ "Сократ", г. Иркутск Август, 2017 (версия 3)

#### Оглавление

| СХЕМА ВЗАИМОДЕЙСВИЯ                 | 2 |
|-------------------------------------|---|
| СОЕДИНЕНИЕ                          | 2 |
| КОМАНДЫ ИЗ «Приток-А» в «Интеллект» | 3 |
| СОБЫТИЯ ИЗ «Интеллект» в «Приток-А» | 3 |
| ПОРЯДОК ВЗАИМОДЕЙСТВИЯ.             | 4 |
| НАСТРОЙКИ                           | 5 |
| ПРОТОКОЛИРОВАНИЕ                    | 9 |
| СХЕМА ВЗАИМОЛЕЙСВИЯ ПО НТТР         | 9 |
|                                     |   |

## СХЕМА ВЗАИМОДЕЙСВИЯ

В архитектуру программного комплекса «Интеллект» заложена возможность расширять систему, предусматривающая межзадачное взаимодействие ядра системы с смежными информационными системами через коммуникационную среду TCP/IP. Взаимодействие ядра системы с внешним программным обеспечением выполняется посредством обмена сообщениями в коммуникационной среде, реализованного с помощью Intellect Integration Developer Kit (IIDK). IIDK представляет собой комплект средств разработки, используемый для интеграции сторонних систем с ПК «Интеллект».

Взаимодействие системы «Приток-А» с «Интеллект» выполнено на программном уровне с использованием комплекта разработки IIDK. Модуль интеграции с ПК «Интеллект» включен в состав системы «Приток-А».

«Ядро» системы «Приток-А» подключается к «Ядру» системы «Интеллект». Подключение выполняется по протоколу ТСР.

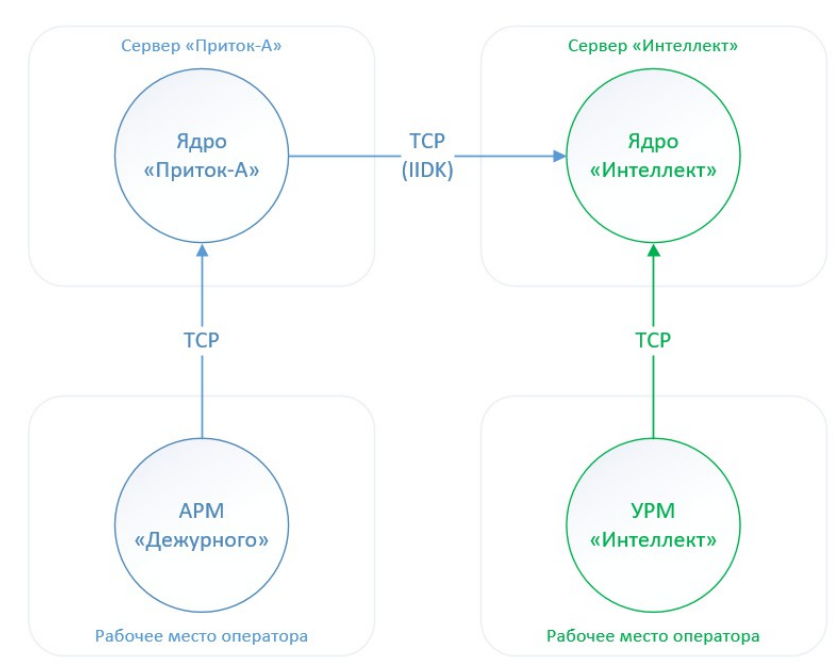

Схема взаимодействия представлена на рисунке:

Рисунок 1: Схема программного взаимодействия

### СОЕДИНЕНИЕ

«Ядро» системы «Приток-А» (далее ЯП) подключается к «Ядру» системы «Интеллект» (далее ЯИ), используя TCP-соединение. Параметры подключения указываются в дереве конфигурации системы «Приток-А». Одно ЯП может быть одновременно подключено к нескольким ЯИ, описанным в дереве конфигурации.

ЯП контролирует соединение с ЯИ. В случае обрыва соединения между ЯП и ЯИ формируется событие «Авария связи». Авария автоматически обрабатывается (удаляется) при восстановлении связи.

### КОМАНДЫ ИЗ «Приток-А» в «Интеллект»

Команды управления формируются программой АРМ «Дежурного» (далее АРМ) по команде оператора либо автоматически при возникновении каких-либо событий.

Команда из АРМ отправляется в ЯП. ЯП отправляет команду в ЯИ по заранее установленному соединению.

Система «Приток-А» может выполнять следующие команды управления:

- показать изображение с одной или нескольких видеокамер;
- открыть видео архив за период по видеокамере.

Схема выполнения команды представлена на рисунке:

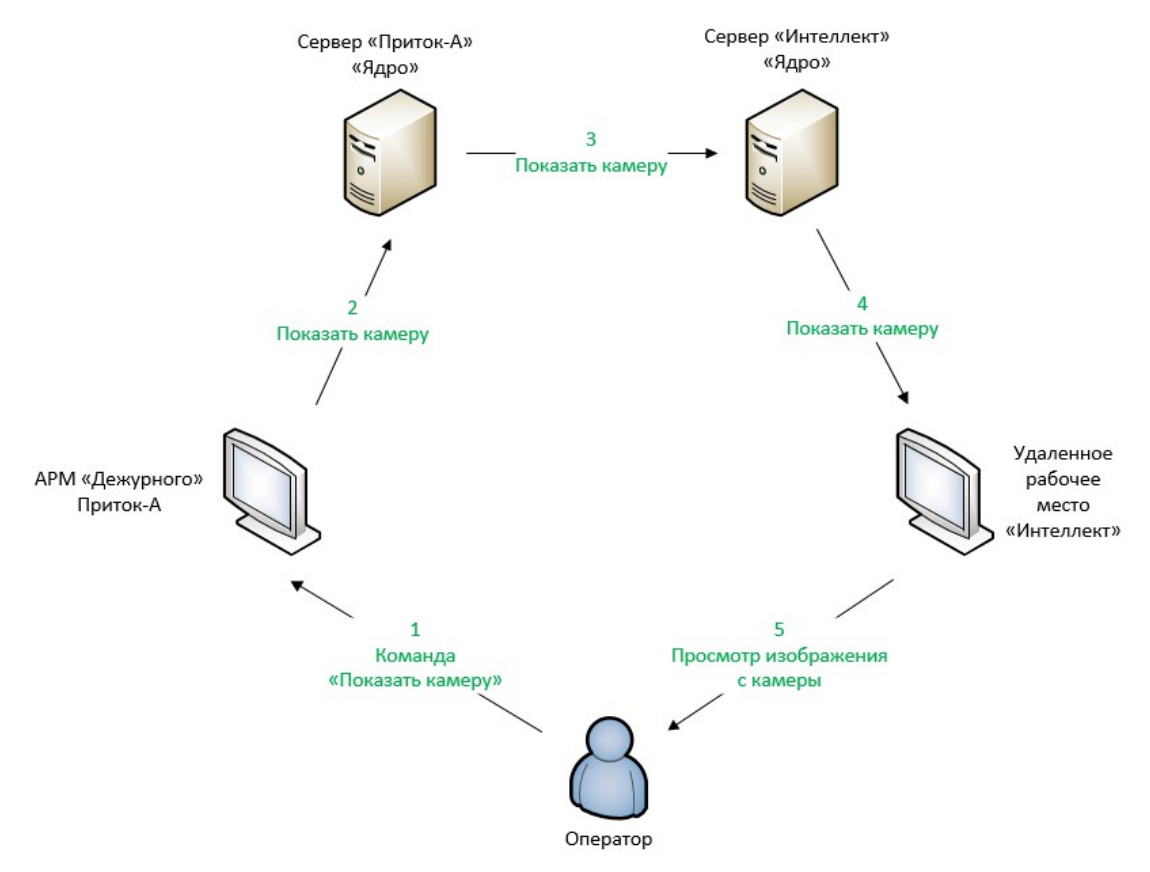

Рисунок 2: Выполнение команды оператора на просмотр изображения с камеры

#### СОБЫТИЯ ИЗ «Интеллект» в «Приток-А»

ЯП обрабатывает от ЯИ следующие события:

- отключение камеры;
- восстановление камеры.

В соответствии с полученным событием ЯП генерирует аварию или обрабатывает (удаляет) аварию по видеокамере. Аварии по видеокамерам помещаются в стакан "Авария оборудования" в АРМ.

Схема получения событий представлена на рисунке:

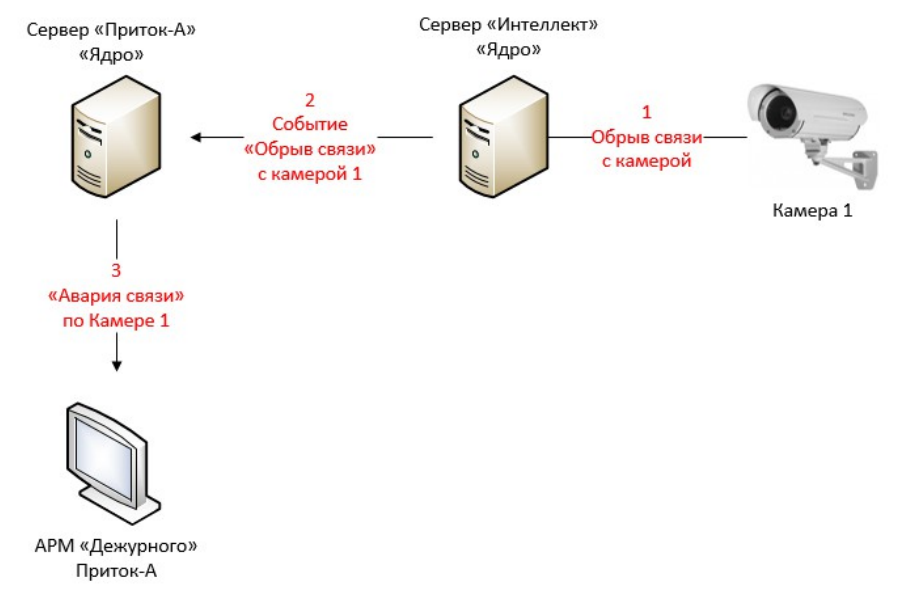

Рисунок 3: Получение событий из "Интеллект" в "Приток-А"

# ПОРЯДОК ВЗАИМОДЕЙСТВИЯ

АРМ через ЯП взаимодействует с ЯИ. ЯИ согласно своих настроек взаимодействует с клиентскими рабочими местами системы «Интеллект».

На дисплеях, подключенных к рабочим местам, выводятся изображения с видеокамер. Изображения с видеокамер выводятся в окна, называемые в системе «Интеллект» - Монитор. В одном Мониторе может отображаться изображение с одной или нескольких видеокамер. На одном дисплее может отображаться несколько Мониторов.

Каждый Монитор имеет уникальный номер (в рамках одного ЯИ). Этот номер используется при настройке взаимодействия.

В настройках каждого APM указывается в каких Мониторах системы «Интеллект» будут выводится изображения с видеокамер:

- ∘ по команде оператора;
- в автоматическом режиме при тревоге;
- по событиям СКД.

По команде оператора "Показать камеру" и "Посмотреть видеоархив" АРМ подает команду на показ камер во всех Мониторах с типом "Активный" согласно своих настроек.

При тревоге APM автоматически подает команду на показ камер во всех Мониторах с типом "Тревожный "согласно своих настроек.

При возникновении событий СКД (например, "Запрос на проход" требующий разрешения оператора) АРМ подает команду на показ камер во всех Мониторах с типом "СКД "согласно своих настроек.

Схема выполнения команд по команде оператора согласно настроек АРМ представлена на рисунке:

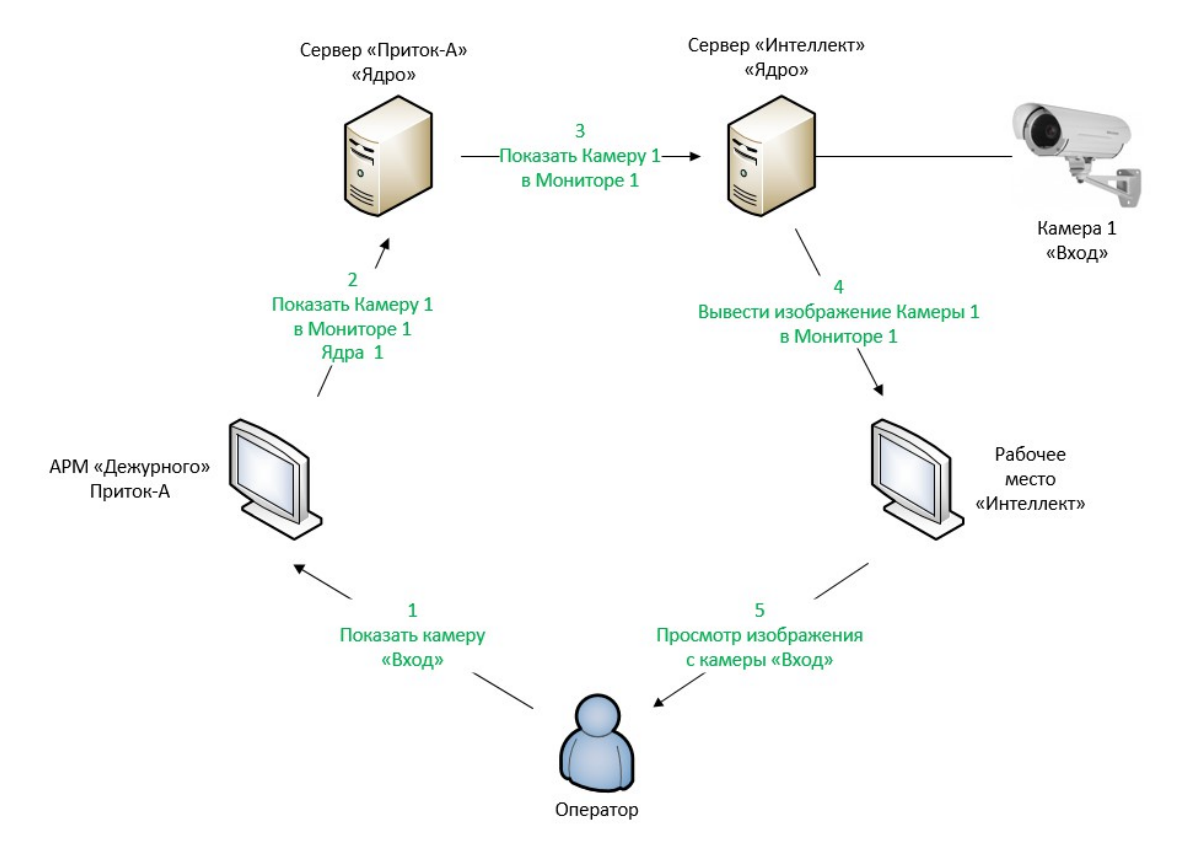

Рисунок 4: Порядок взаимодействия, выполнение команды

## НАСТРОЙКИ

Для организации взаимодействия необходимо наличие рядом с программой «Ядро» «Приток-А» следующих библиотек из состава ПК «Интеллект»:

- для 32 разрядных ОС:
  - boost\_thread-vc100-mt-1\_47.dll iidk\_client\_x86.dll WaveLib3S140321.dll msvcr100.dll
- для 64 разрядных ОС:
  - boost\_thread-vc100-mt-1\_47.dll iidk\_client\_x64.dll WaveLib3S140321.dll msvcr100.dll

|            | Функциональные  | возможности            | (конфигурация) системы   |
|------------|-----------------|------------------------|--------------------------|
|            | «Интеллект»     | регламентируются       | ключом активации,        |
| внимание   | поставляемым    | установочным пакетом   |                          |
| DITIMATINE | программного ко | омплекса. Ключ акт     | пивации ПК «Интеллект»   |
|            | должен включат  | <i>в себя разрешен</i> | ие на добавление объекта |
|            | «Интерфейс IIDk | <i></i>                |                          |

В ПК «Интеллект»:

- В программе «Рабочее место администратора»
- 1. Во вкладке "Оборудование" добавить компьютер с именем, точно совпадающем с

именем компьютера, на котором запущено и работает ЯП.

| Архитектура     | Оборудование   | Интерфейсы    | Пользователи |
|-----------------|----------------|---------------|--------------|
| E- LOCALHOST    | _              |               |              |
| 🗐 🔲 Устройств   | о видеоввода 2 |               |              |
| ÷- 🖬 Ворота     |                |               |              |
| 🖃 🔲 Устройств   | о видеоввода 3 |               |              |
| 🕀 🍽 Склад       |                |               |              |
| 🚊 🧱 Устройств   | о видеоввода 4 |               |              |
| ⊕ Вход          |                |               |              |
| NY N            |                |               |              |
| - Х Компьютер Р | KITOK-SERVER   |               |              |
| интерфея        | LIIDK          |               |              |
|                 |                |               |              |
|                 |                |               |              |
|                 |                |               |              |
|                 |                |               |              |
| Рисунок 5: Лоб  | бавление компы | ютера в обору | удование     |

- 2. К компьютеру добавить объект «Интерфейс IIDК». Использовать его номер (ID) в системе «Приток-А».
- 3. Убедиться, что галочка "Не пересылать события клиенту" снята. В том случае, если не нужно получать события от "«Интеллект»а", установить галочку "Не пересылать события клиенту".

| 1         | 1нтерфейс  | IIDK 1      |  |  |
|-----------|------------|-------------|--|--|
| Компьютер |            | Отключить   |  |  |
| Компьютер | PRITOK-SE  | RVER        |  |  |
| He nepec  | ылать собы | тия клиенту |  |  |
| Тип       | Но         | Название    |  |  |
| Примени   | ъ          | Отменить    |  |  |

Рисунок 6: Параметры интерфейса IIDK

- 4. На вкладке «Интерфейсы» создать «Экраны», привязать их рабочим местам. К Экранам добавить Мониторы.
- 5. Для Монитора, который будет использоваться как "активный" и "СКД" установить режим "Активная видеокамера".
- 6. Для Монитора, который будет использоваться как "тревожный" установить режим "Тревожные камеры".

В ПО «Приток-А»:

В АРМ "Конфигуратор":

1. К компьютеру, на котором запущено и работает Ядро «Приток-А» добавить

устройство «Сервер «Интеллект»». Указать IP-адрес, порт и "Номер интерфейса IIDK" (число взять из «Интеллект»).

2. Добавить нужное количество видеокамер. Для каждой камеры указать "Номер камеры" из системы «Интеллект».

| ×                                                        |                          |                             |        |              | - 🗆 🗙                           |
|----------------------------------------------------------|--------------------------|-----------------------------|--------|--------------|---------------------------------|
| Система Поиск Настройки Сервис Отчёты Справочники Помощь |                          |                             |        |              |                                 |
| Оборудование Диапазоны                                   | Операторы и Группы       | Уровни доступа              | 🌲 Пара | аметры       | Протокол действий               |
| + Лобавить 🔺 Редактировать — Улал                        | ить 🔊 Обновить           |                             |        |              | Найти                           |
|                                                          |                          |                             |        |              |                                 |
|                                                          |                          |                             |        |              |                                 |
|                                                          |                          |                             |        |              | Карточка                        |
|                                                          | Редактирование параме    | етров: Сервер "Интеллект" ( | )00 ×  | Томер        |                                 |
|                                                          | Паламето                 | Зиацение                    |        |              |                                 |
| 📄 📲 Драйвер сети 000000                                  | Наименование             | Сервер "Интеллект" 000000   | 1      | Чаправление  |                                 |
|                                                          | Тип                      | Сервер "Интеллект"          |        |              |                                 |
|                                                          | ІР-адрес                 | 10.0.2.198                  |        | азвание      |                                 |
| — 🐙 Ворота                                               | Порт                     | 1030                        |        |              |                                 |
| ST Ckann                                                 | Номер интерфейса IIDK    | 1                           |        |              |                                 |
| CKN102                                                   | Локальный адрес          | 0                           |        | Innoc        |                                 |
| Вход                                                     | Устроиство включено      | да                          | ~      | Abec         |                                 |
|                                                          | Параметр "Наименование". |                             |        |              |                                 |
|                                                          |                          |                             |        |              |                                 |
|                                                          |                          |                             |        |              |                                 |
|                                                          |                          |                             | THOUG  | 01           | бориворение                     |
|                                                          |                          |                             | плена  | Гип          | юрудование                      |
|                                                          |                          |                             |        | Сервер       |                                 |
|                                                          |                          |                             |        |              |                                 |
|                                                          |                          |                             | ×      | Dogrup       |                                 |
|                                                          |                          |                             |        | Concon Mut   | адект" (Япро ПК                 |
|                                                          |                          |                             |        | "Интеллект") | эллект (лдроттк                 |
|                                                          |                          |                             |        |              |                                 |
|                                                          |                          |                             |        |              |                                 |
|                                                          |                          |                             |        |              |                                 |
|                                                          |                          |                             |        |              |                                 |
|                                                          |                          |                             |        |              |                                 |
| Оборудование Дочерних устройств - 3.                     | Номер: 0 (0)             | 1)                          |        | 3 🖬 🗘        | <b>4 11</b> 07.08.2017 10:56:09 |

Рисунок 7: Добавление сервера «Интеллект» в «Оборудование» Приток-А

- 3. Привязать видеокамеры к нужным устройствам в дереве конфигурации (к приборам, к точкам прохода, к зонам).
- 4. Изменить права пользователей на предмет работы с нужными видеокамерами из АРМ.

В АРМ "Дежурного":

1. В окне "Настройки программы" в секции настроек «Видеонаблюдение\Интеллект» прописать параметры сервера «Интеллект», указав при этом IP-адрес; порт; номер интерфейса IIDK; номера активного, тревожного и СКД Мониторов.

| Измените основные пар                                                                                                    | аметры программы, которые будут учтены при работе.<br>Подключения Интеллект                                                                                                    |
|----------------------------------------------------------------------------------------------------|----------------------------------------------------------------------------------------------------|
| Параметры подключения<br>Список подключений<br>Планы<br>Обновление конфигурации<br>Схема и маршрут движения<br>Ответы на команды оператора<br>Лента фотографий<br>В Видеонаблюдение<br>Оomination<br>Интеллект<br>АРМ МПО для отображения<br>Телефония | Добавить         Удалить         Редактировать           ▼         SERVER-INTELLECT         Параметры подключения           Наименование         SERVER-INTELLECT           IP-адрес         10.0.2.198           Порт         1030           Интерфейс IIDK         1           IP-адрес, пот и номер интернейса IIDK должны<br>совпадать с данными видеосервера Интеллект,<br>объявленного в конфигурации оборудования           Мониторы (Номер/ID)         Активный           Активный         6           Тревожный         4           СКД         5 |
|                                                                                                    | По цмолчанию Закрыть                                                                                                    |

Рисунок 8: Настройки связки АРМ и Интеллект

2. Настроить время показа камер в секции настроек "Видеонаблюдение".

| Настройки программы                                                                                                    |                                                          |    |                              |  |  |
|----------------------------------------------------------------------------------------------------|----------------------------------------------------------|----|------------------------------|--|--|
| Измените основные параметры программы, которые будут учтены при работе.                                                                                                    |                                                          |    |                              |  |  |
| Программа                                                                                                    | Параметры отображения видеокамер                         |    |                              |  |  |
| Параметры подключения<br>Список подключений                                                                                                    | Время показа камер открытых<br>при тревоге, сек          | 15 | (0 - не восстанавливать вид) |  |  |
| — Планы<br>— Обновление конфигурации                                                                                                    | Время показа камер открытых<br>по команде оператора, сек | 10 | (0 - не восстанавливать вид) |  |  |
| <ul> <li>Основления конфин узации</li> <li>Остветы на команды оператора</li> <li>Лента фотографий</li> <li>Видеонаблюдение</li> <li>Оотіпаtion<br/>Интеллект</li> <li>АРМ МПО для отображения</li> <li>Телефония</li> </ul> |                                                          |    |                              |  |  |
|                                                                                                    | По умолчанию                                             | (  | 🗸 Применить 🗙 Закрыть        |  |  |

Рисунок 9: Параметры отображения камер при тревоге и по команде оператора

## ПРОТОКОЛИРОВАНИЕ

Протоколирование взаимодействия ведёт ЯП в файле "video\_intellect.log".

# СХЕМА ВЗАИМОДЕЙСВИЯ ПО НТТР

Взаимодействие web-расширения «Приток-Охрана» системы «Приток-А» с «Интеллект» выполнено на программном уровне с использованием НТТР АРІ. Данный программный интерфейс позволяет отправлять команды и получать данные от ПК «Интеллект» при помощи НТТР-запросов. Программно НТТР АРІ в системе «Интеллект» предоставляется модулем «web2» («Веб-сервер 2.0»).

Web-интерфейс «Мониторинг» «Приток-Охрана» позволяет:

- описывать подключение к серверу «Интеллект» на вкладке «Видео»;
- автоматически получать и выводить на экран список доступных для пользователя системы «Интеллект» видеокамер;
- отображать живое видео с выбранной камеры.

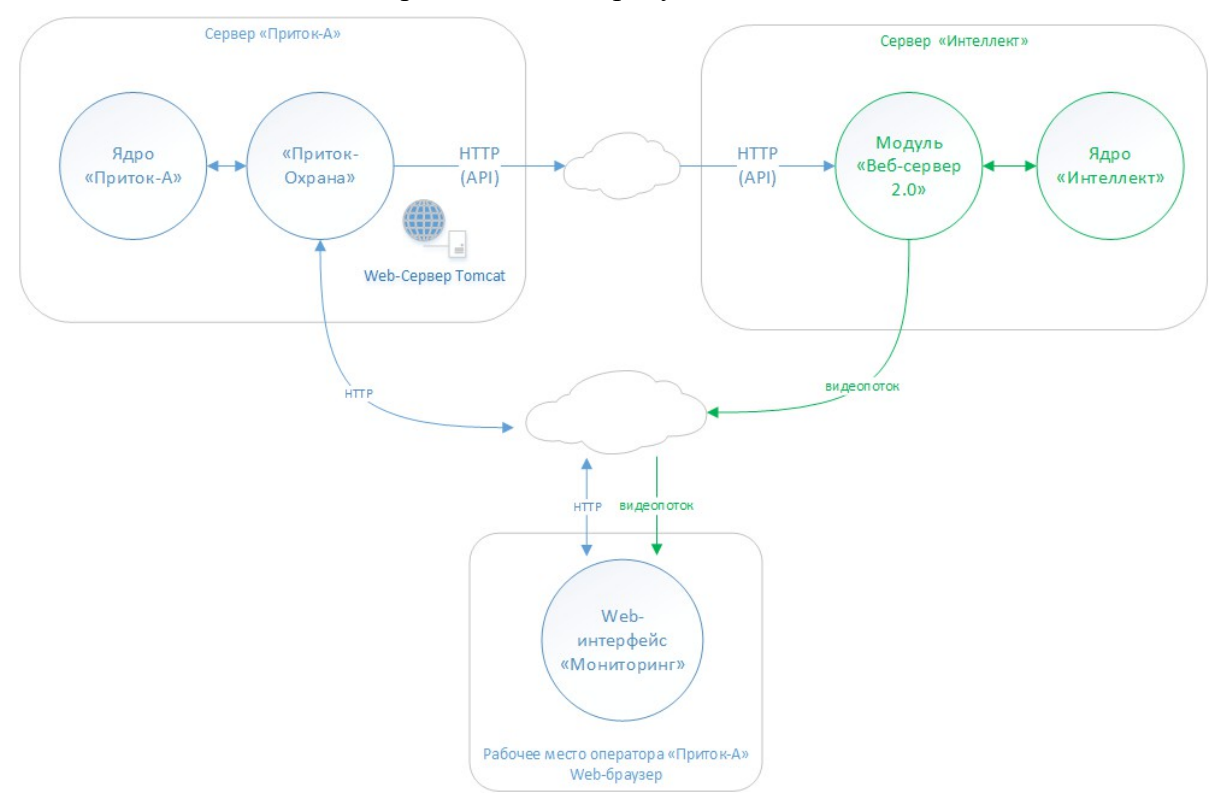

Схема взаимодействия представлена на рисунке:

Рисунок 10: Схема взаимодействия Приток-Охрана с Интеллект